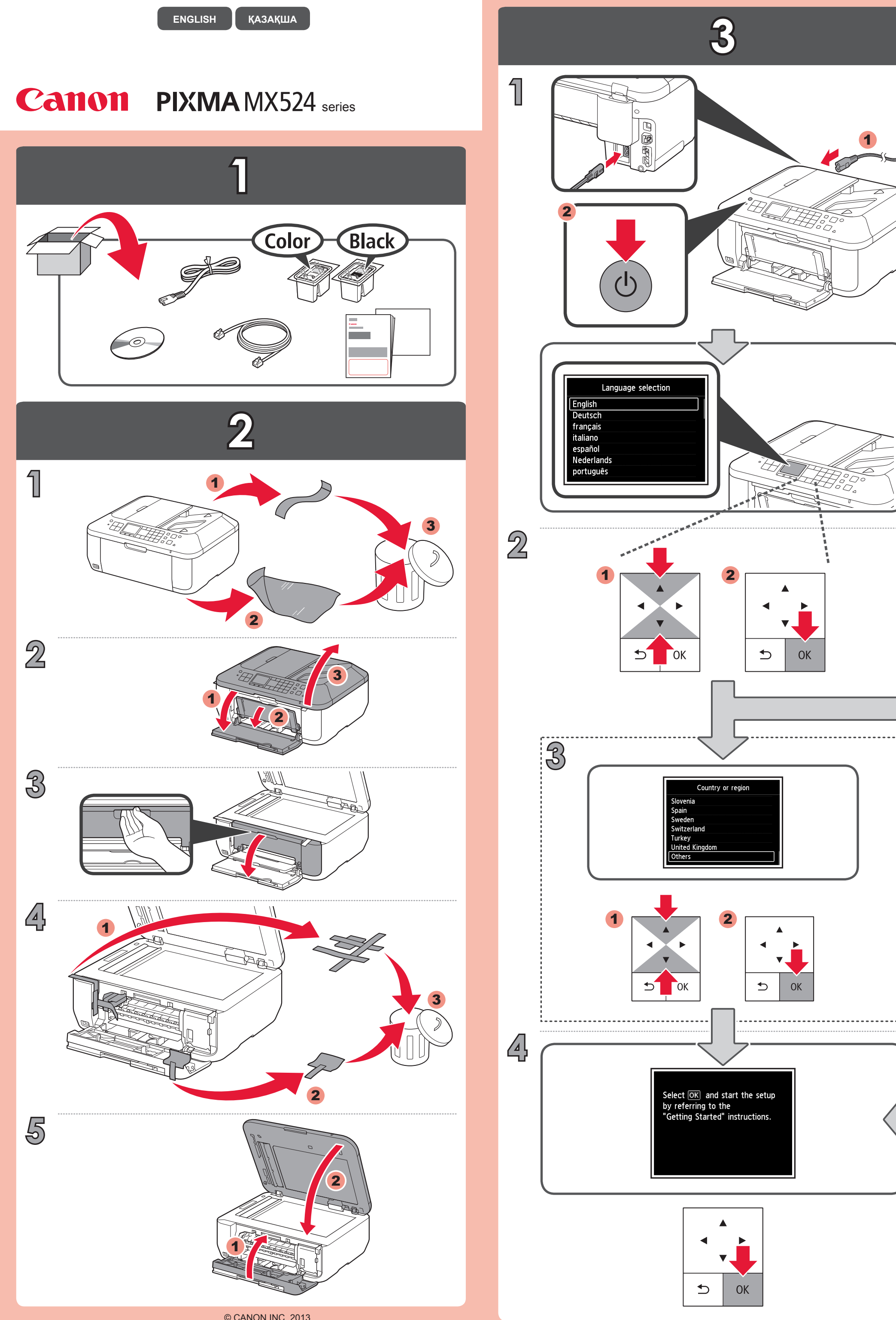

© CANON INC. 2013

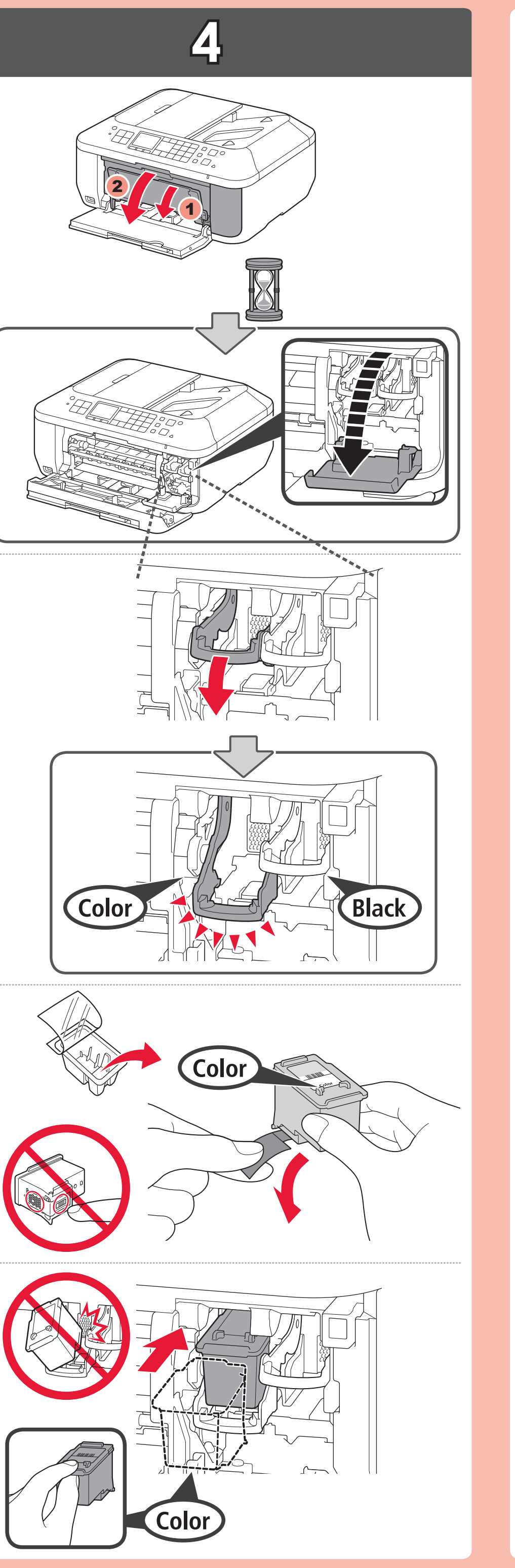

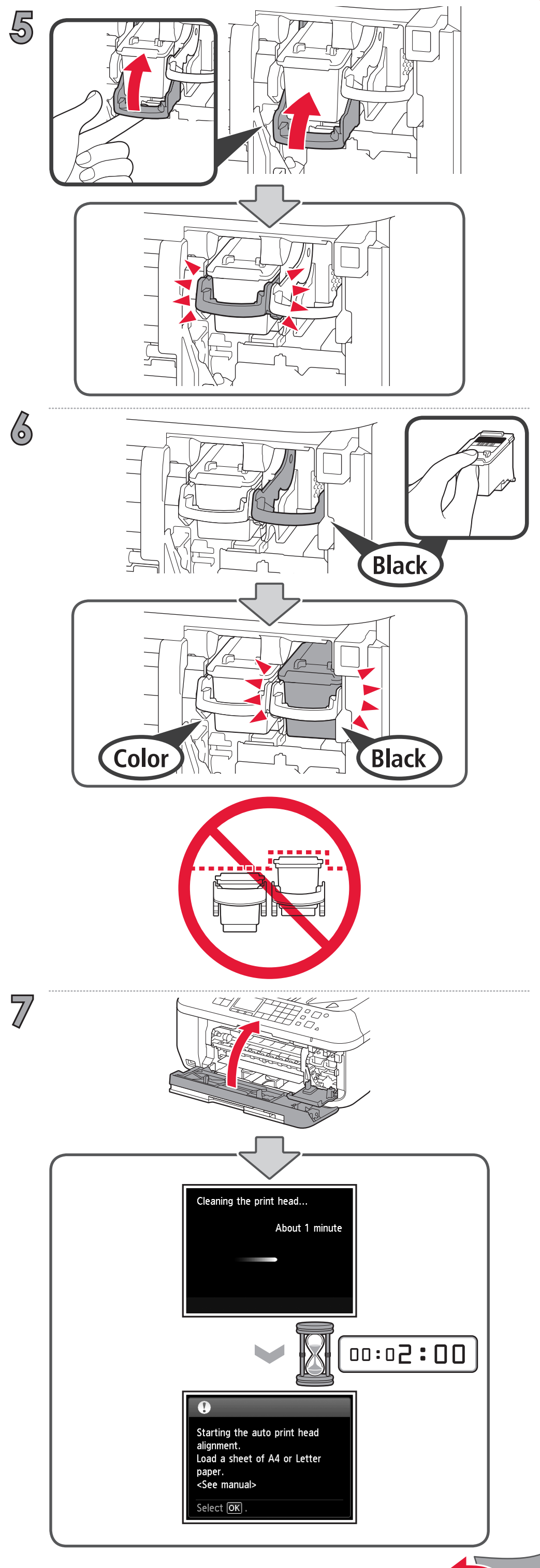

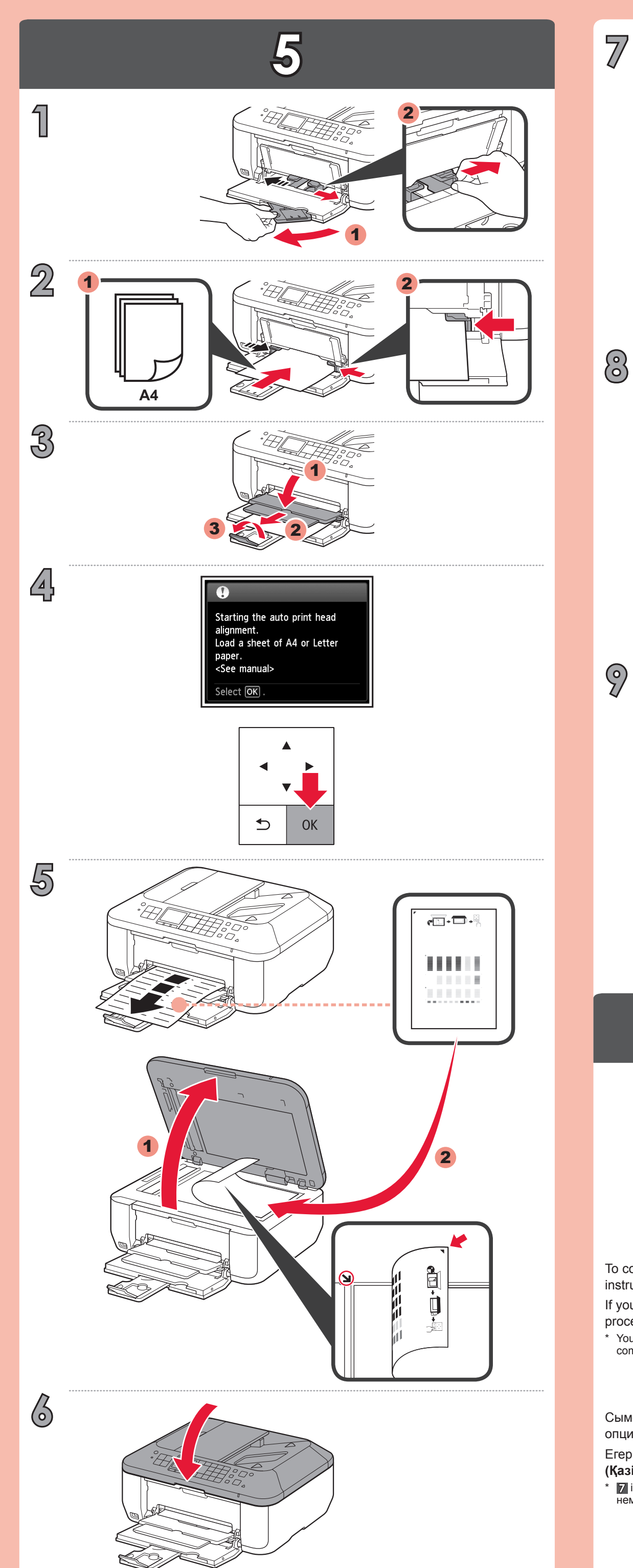

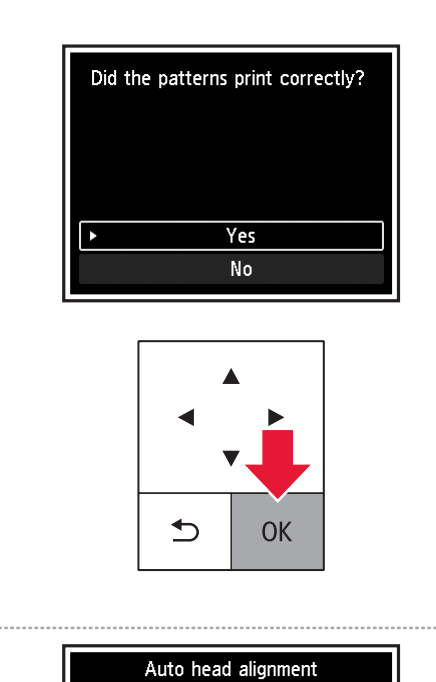

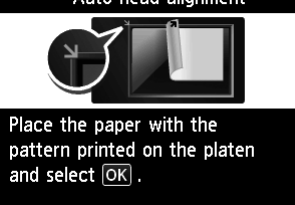

 $\bigcirc$ 

9

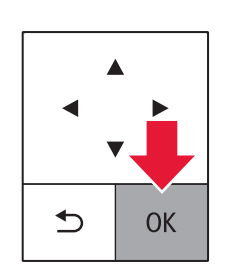

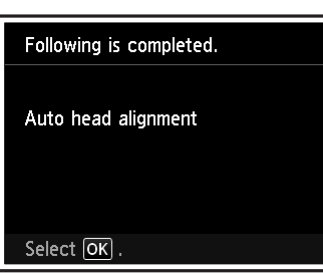

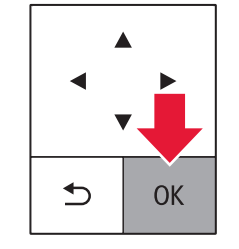

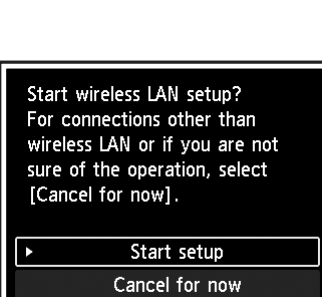

 $( \mathbf{o} )$ 

To connect to wireless LAN, select **Start setup** on the screen, then follow the on-screen instruction.

If you do not want to connect the machine to wireless LAN, select Cancel for now, then proceed to 7.

\* You can select USB connection or wired LAN connection by following the instruction shown on the computer screen in 7.

Сымсыз LAN желісіне қосылу үшін, экрандағы **<Start setup> (Орнатуды бастау)** опциясын таңдап, экрандағы нұсқауды орындаңыз.

Егер машинаны сымсыз LAN желісіне қосуды қаламасаңыз, < Cancel for now> (Қазір бас тарту) опциясын таңдап, одан кейін 7 өтіңіз.

\* 🝸 ішіндегі компьютер экранында көрсетілген нұсқаулықты орындау арқылы USB қосылымын немесе сымды LAN желісін тандай аласыз.

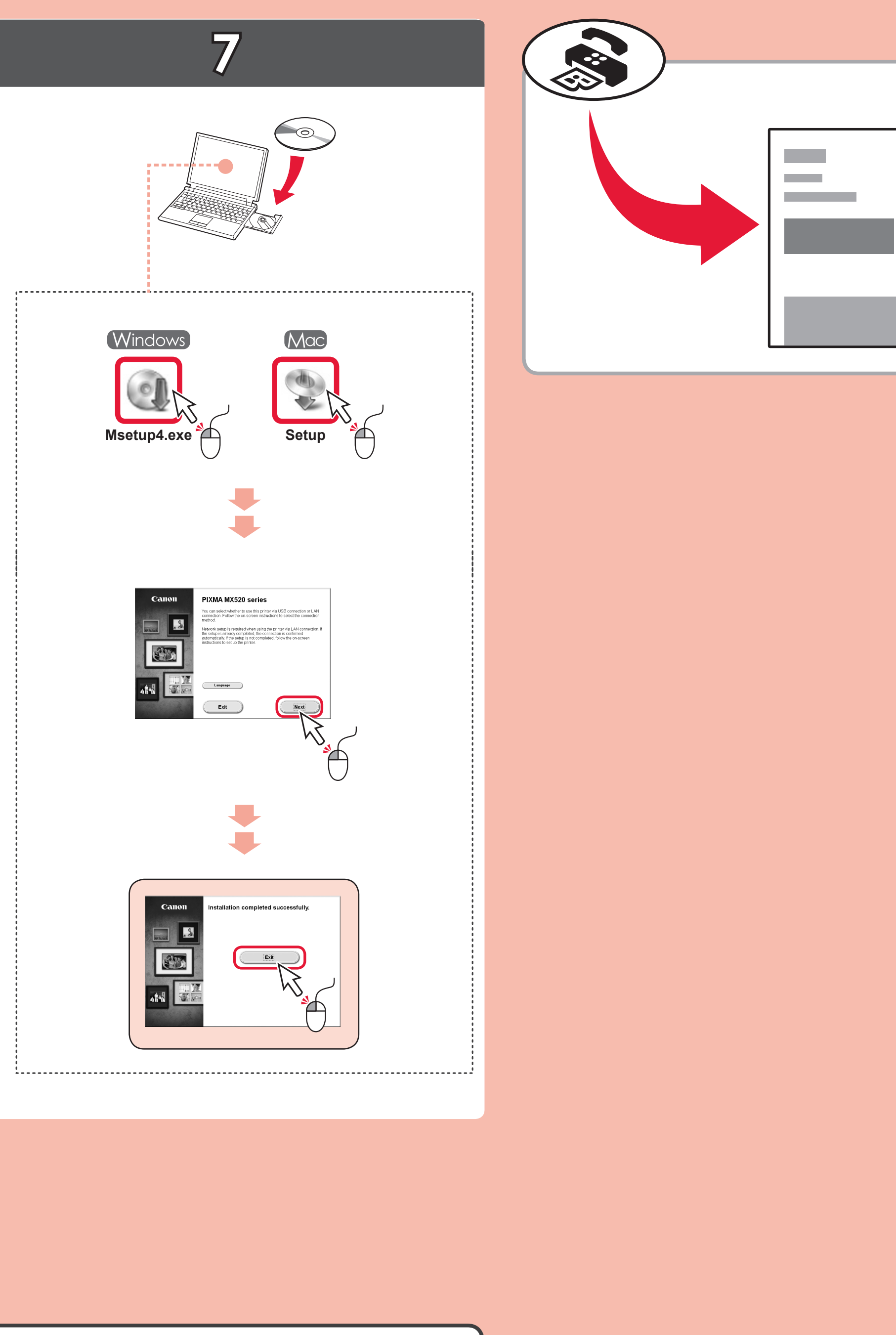

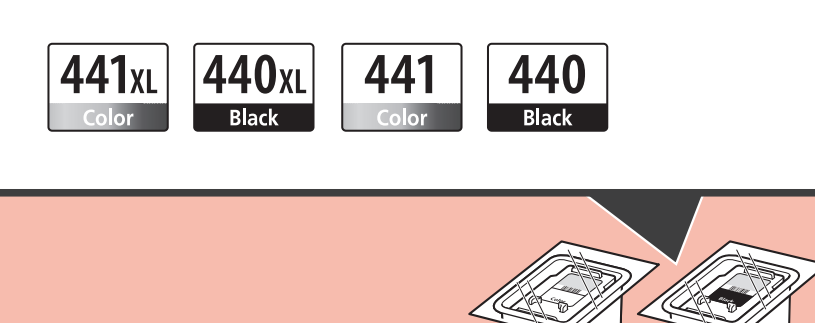